## Respond to Sourcing IFB/RFQ

| Step | Action                                                                                                    |
|------|----------------------------------------------------------------------------------------------------|
| 1.   | Click the Expand button.                                                                                             |
| 2.   | Click the Sourcing list item.                                                                                        |
| 3.   | Click the Sourcing Home Page link.                                                                                   |
| 4.   | View any open Solicitations that you have been invited to. Notice the Time Left for the Solicitation                 |
|      | Click the <b>Solicitation 400169</b> link.                                                                           |
| 5.   | The Solicitation page displays                                                                                       |
|      | Review the Header details. Note any Additional Header Attributes and Attachments, if any, at the bottom of the page. |
|      | Click the Lines tab.<br>Lines                                                                                        |
| 6.   | Click the <b>Purchase and install th</b> link to view the line detail.<br>Purchase and install th                    |
| 7.   | View any additional Line details                                                                                     |
| 8.   | Click the <b>Return to Solicitation: 400169</b> link.<br>Return to Solicitation: 400169                              |
| 9.   | Click the Contract Terms tab,<br>Contract Terms                                                                      |
| 10.  | Review any Contract Terms or Deliverables                                                                            |
| 11.  | Now to Create the Response,                                                                                          |
|      | Click the Actions list.                                                                                              |
|      | Actions Create Response                                                                                              |
| 12.  | Click the Create Response list item.<br>Create Response                                                              |
| 13.  | Click the <b>Go</b> button.                                                                                          |
| 14.  | Review and accept the General Terms and Conditions.                                                                  |
| 15.  | Click the I have read and accepted the terms and conditions option.                                                  |
|      |                                                                                                    |

| 16. | Click the Accept button.                                                                         |
|-----|--------------------------------------------------------------------------------------------------|
| 17  | Click in the Supplier Reference Number field                                                     |
| 17. | Supplier Reference Number                                                                        |
| 18. | Enter your own reference number, if you have one, in the <b>Supplier Reference Number</b> field. |
|     | Enter a valid value e.g. " <b>Ref 123</b> "                                                      |
|     | Supplier Reference Number                                                                        |
| 19. | Press [Tab].                                                                                     |
| 20. | Press [Page Down].                                                                               |
| 21. | The Requirements Section will be a series of Questions to answer specific to each solicitation.  |
|     | Click in the <b>General Information Ouestion 1</b> field.                                        |
|     |                                                                                                  |
| 22. | Enter the desired information into the <b>General Information Question 1</b> field.              |
|     | Enter a valid value e.g. "10"                                                                    |
|     |                                                                                                  |
| 23. | Press [Tab].                                                                                     |
| 24. | Enter the desired information into the <b>General Information Question 2</b> field.              |
|     | Enter a valid value e.g. "100"                                                                   |
|     |                                                                                                  |
| 25. | Press [Tab].                                                                                     |
| 26. | Enter the desired information into the <b>General Information Question 3</b> field.              |
|     | Enter a valid value e.g. " <b>6</b> "                                                            |
|     |                                                                                                  |
| 27. | For this example, the other Requirements have been previously updated.                           |
|     | Press [Tab]                                                                                      |
| 28. | Click the <b>Save Draft</b> button.                                                              |
|     | Save Draft                                                                                       |
| 29. | Click the <b>Lines</b> link.                                                                     |
|     | Lines                                                                                            |
| 30. | Enter the desired information into the <b>Response Price</b> field.                              |
|     | Enter a valid value e.g. "2500".                                                                 |
|     |                                                                                                  |
| 31. | Press [Tab].                                                                                     |
| 32. | Click in the <b>Response Price</b> field.                                                        |
|     |                                                                                                  |
| 33. | Enter the desired information into the <b>Response Price</b> field.                              |
|     |                                                                                                  |

|     | Enter a valid value e.g. "200".                                                                            |
|-----|----------------------------------------------------------------------------------------------------|
|     |                                                                                                    |
| 34. | Press [Tab].                                                                                               |
| 35. | Click the <b>Continue</b> button.                                                                          |
|     | Continue                                                                                                   |
| 36. | Click the Validate button to verify all the response details have been entered.                            |
|     | Validate                                                                                                   |
| 37. | A Confirmation Message is displayed indicating that the response is ready to submit.                       |
|     | This validation is simply validating that all the required fields have been entered in the correct format. |
|     | Click the <b>Submit</b> button.                                                                            |
|     | Submit                                                                                                    |
| 38. | Your Response has now been submitted to the Purchaser for this Solicitation.                               |
|     | Click the <b>Return to Sourcing Home Page</b> link.<br>Return to Sourcing Home Page                        |
| 39. | This topic covered:                                                                                        |
|     | - Responding to a Solicitation<br>End of Procedure.                                                        |